## 

#### PROKLUZY

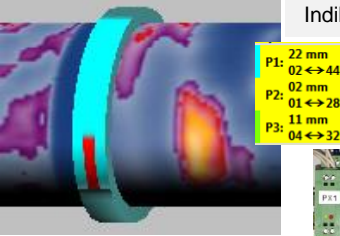

Indikace hodnot a mezí prokluzu na kroužcích

Zpracování hodnot snímačů zajišťují speciální moduly přenášející informace prokluzu kroužků přes RS485 na průmyslový PC. Stav měření a režim otáčení pece jsou součástí diagnostiky.

#### KOMPENZACE VLIVU PROSTŘEDÍ

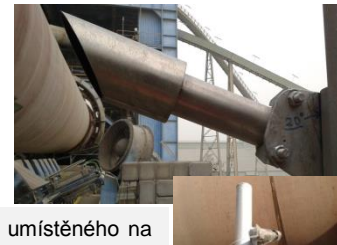

Kompenzace vlivu venkovního prostředí je prováděna pomocí pyrometru umístěného na vhodném místě v blízkosti povrchu pláště pece. Při zatlumení měření (typicky mlha) je automaticky vypočítávána korekce na teplotní mapu povrchu pláště.

## **CHLADÍCÍ VENTILÁTORY**

Ovládání chladících ventilátorů pomocí OPC serveru dle monitorované teploty na úseku pláště pece v místě ventilátoru a zvolených teplot pro zapnutí a vypnutí ventilátoru.

Zobrazení stavu v nastaveném rozsahu historie.

#### □ HARDWARE

Infračervený snímač, elektronika pro zpracování dat, napájecí zdroje a klimatizační komponenty jsou umístěny ve skříni pro průmyslové prostředí.

Součástí elektroniky je komunikační linka s převodníkem Ethernet/optika pro datové spojení s TEMOS serverem. Standardní optické rozhraní je s konektory ST.

Pro zaměření infračerveného čidla na osu pece je skříň umístěna na 3-osém polohovacím držáku.

Pro zaměření lze použít IP vizuální kameru, která může být součástí infračerveného čidla. V případě použití infračerveného čidla se zabudovanou vizuální IP kamerou, je použit další převodník Ethernet/optika.

## SYSTÉMOVÁ DATA

#### Podporovaná infračervená čidla

- TMC8, TMC7, TMC6, TMC5 (včetně integrované IP kamery)
- THP7KLN, THP7, THP6, THP5
- Systém je možno doplnit jiným typem infračerveného čidla dle požadavku zákazníka

#### Historická data

- Volba periody ukládání dat v minutách, rozsah 1 30 minut
- Celková doba uložených dat je definována pouze velikosti datového úložiště

#### Volitelné moduly systému (Option)

- Měření prokluzu kroužků pece
- Ovládání chladicích ventilátorů
- Kompenzace vlivu prostředí na měření teploty pláště pece pomocí pyrometru
- Měření zastíněných míst na peci pyrometry
- Sledování stavu vyzdívek pece
- Webový přístup k měřeným datům (webová vizualizace běžící ve webovém prohlížeči)

**AUTPRO s.r.o.,** Kaštanová 34, 620 00 Brno, Czech Republic Tel.: +420 545 563 345, E-mail info@autpro.cz, **www.autpro.cz** 

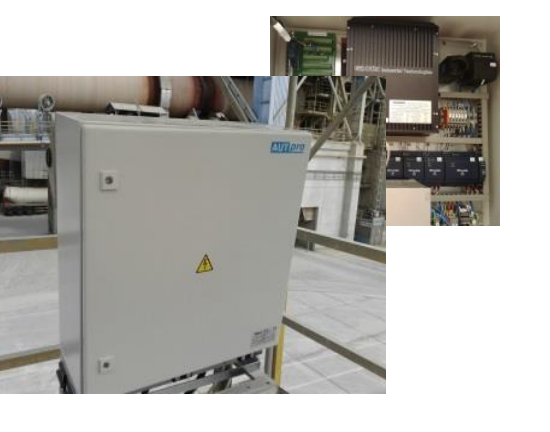

# SYSTÉM MĚŘENÍ TEPLOTY PLÁŠTĚ ROTAČNÍ PECE

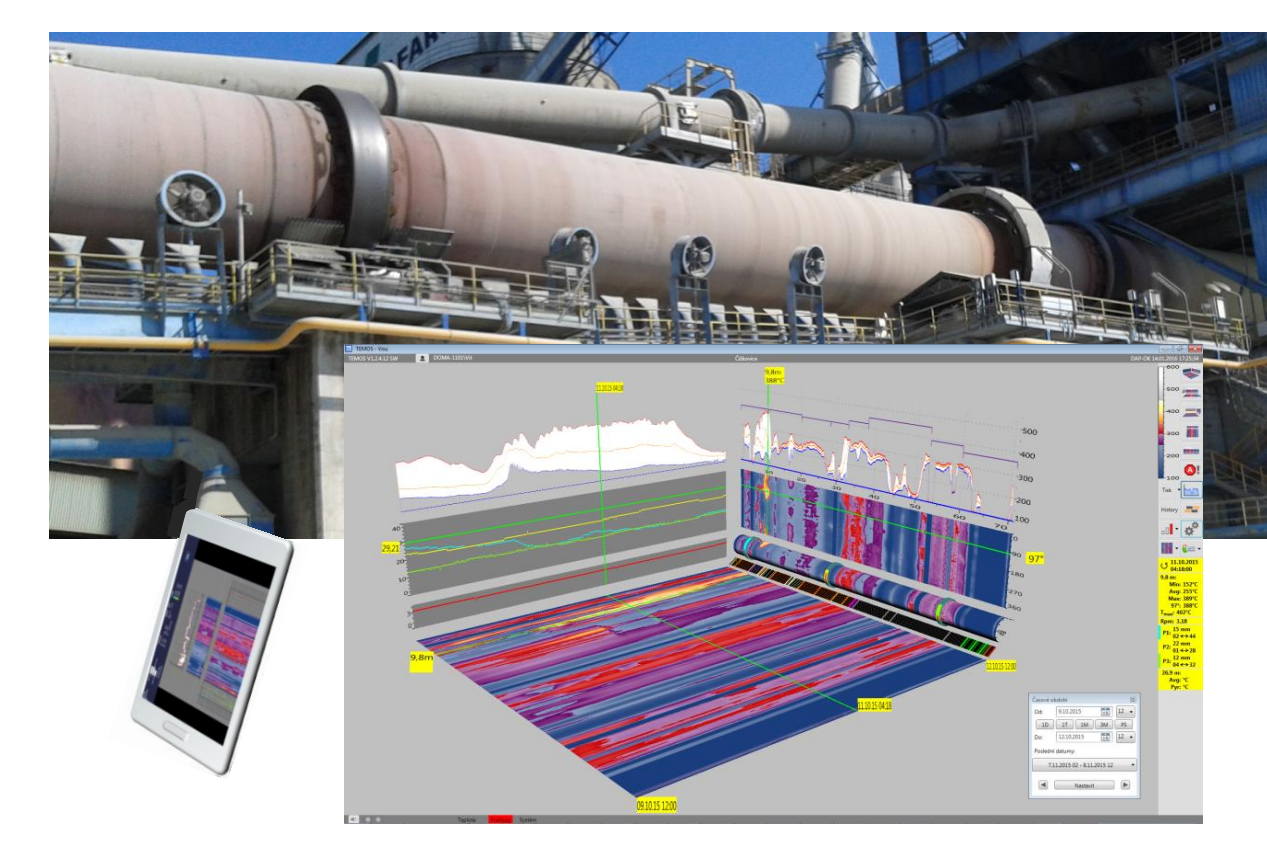

Nový systém integrovatelný do moderních sítí a mobilních konfigurací využívající nově aplikovanou přehlednou 3D grafiku a rozšířenou diagnostiku stavu pece

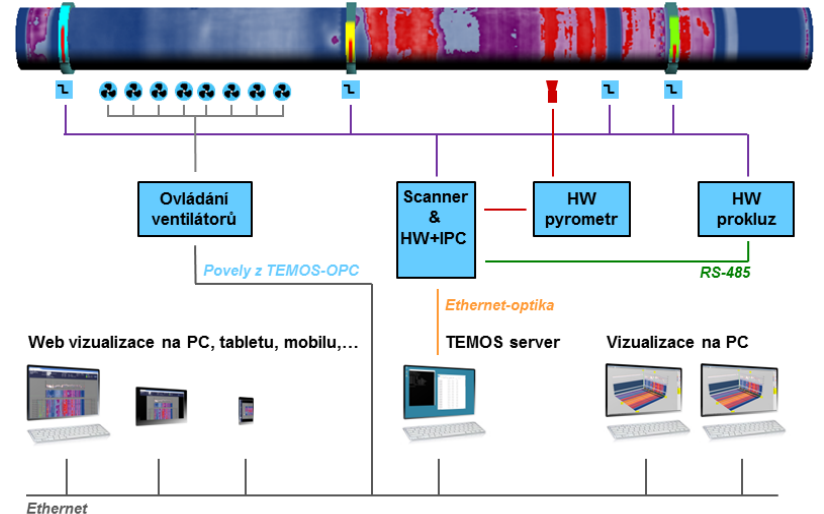

#### Hlavní vlastnosti

TEMOS

- Přehledné 3D zobrazení dat
- □ OPC technologie
- Webový přístup odkudkoliv
- Statistika vyzdívek
- Měření prokluzu
- Ovládání chlazení
- Kompenzace vlivu
- prostředí pyrometrem
- Měření zastíněných míst pece pyrometry

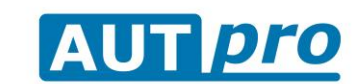

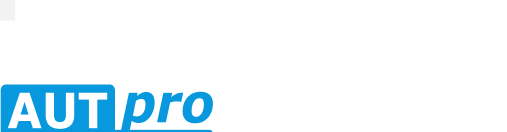

## VISUALIZACE

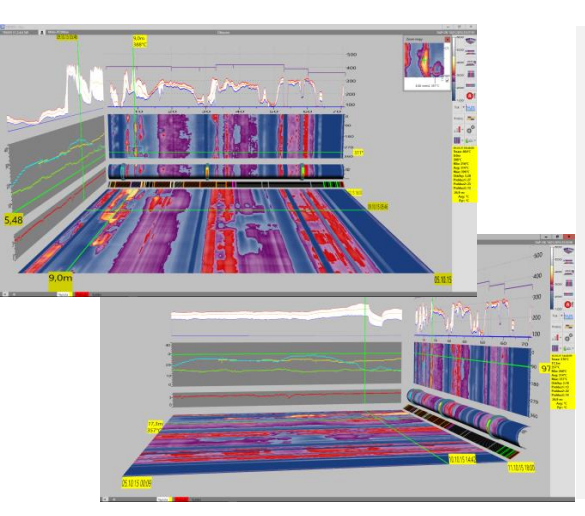

#### **3D ZOBRAZENÍ**

- Originální zobrazení 3D pro sledování průběhu různých vybraných hodnot historie pro zvolený čas
- Teplotní profil max, avg a min teploty pláště pece celé délky pece včetně zobrazení aktuálních mezí teplot Rotující 3D objekt pece
- Přehled typů vyzdívek dle délkové pozice
- Teplotní mapa (max, avg nebo min) pro celou délku pece ve zvoleném časovém období
- Další volitelná zobrazení historie:
- Otáčky pece
- Teplota celého pláště pece pro zvolenou pozici
- Hodnoty prokluzů
- Stav chladících ventilátorů
- Hodnoty teplotní kompenzace
- Zoom z vybraných objektů
- Jedním tlačítkem volitelná orientace 3D zobrazení pro snadné sledování vybraných grafů a obrazů

#### **TEPLOTNÍ HISTORIE**

Nové zobrazení historie průběhu teplot (max, avg, nebo min) pro zvolené časové období a vybranou délkovou pozici na peci umožňuje diagnostikovat radiální posuv nálepku včetně vyzdívky s určením přesné pozice a úhlu posunu, a časového období

#### ZOOM

Zoom okno z teplotní mapy a mapy historie teplotních profilů s možností:

- Změny pozice bodu
- Změny velikosti okna na kteroukoliv stranu Volba módu fixace času kdy byl zoom
- zřízen umožňuje sledování dalšího vývoje ve zvoleném Zoom okně

#### MENU

- Snadná volba zobrazení různých aktuálních a historických technologických dat
- Zobrazení aktuálních a historických dat z vybavení option jako jsou prokluzy, teplotní 500 kompenzace nebo chlazení
  - Vstup do konfigurace a nastavení
  - Zobrazení veškerých dostupných dat vztažených k jednotlivým vyzdívkám
  - Zobrazení seznamů aktuálních i historických alarmů a událostí
  - Tisk grafiky zobrazení

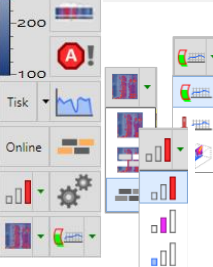

400 🥭

300

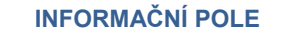

- Přehledné informační pole:
- Poslední čas update
- Indikace Min, Avg a Max hodnoty teploty pro vybranou délkovou pozici Hodnota teploty dle pozice kurzoru

9,9 metrů, 407°

- Hodnota maxim. teploty na zobrazené teplotní mapě Otáčky pece
- Hodnoty a rozsahy prokluzů
- Hodnoty měřené pyrometrem a infračerveným čidlem na pozici pece, kde je instalován pyrometr

# JEDNOTLIVÉ SCANOVÁNÍ

Profil hodnot aktuálních teplot po celé délce pece snímaná infračerveným čidlem, je zobrazovaná v případech nízkých nebo nulových otáček a nebo při nájezdu pece.

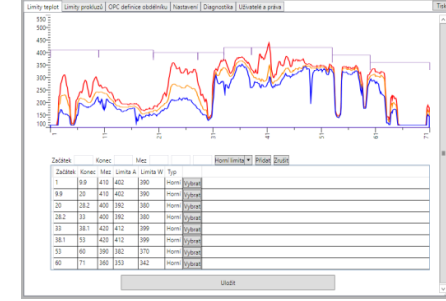

#### **KONFIGURACE A NASTAVENÍ**

#### Uživatelská konfigurace a nastavení:

- Teplotní meze nezávislé nastavení horní a dolní meze, nastavitelná pozice na peci, 3 úrovně velikosti mezní hodnoty, možnost použít hysterezi
- Meze prokluzů nastavení dolní a horní meze
- Nastavení plochy nebo samostatného bodu na plášti pece pro poskytování teplot OPC serverem
- Nastavení parametrů vyhodnocovacích modulů
- Zobrazení diagnostiky
- Systém uživatelů a nastavení práv dle skupin definovaných práv

## **ALARMY A UDÁLOSTI**

Propracovaný systém alarmů a událostí s identifikací uživatele, který provedl konfirmaci alarmu nebo ztlumil výstražný zvuk alarmu.

Unikátní možnost zobrazit pomocí jediného tlačítka úsek teplotní historie na základě data a času vybrané historické události nebo alarmu.

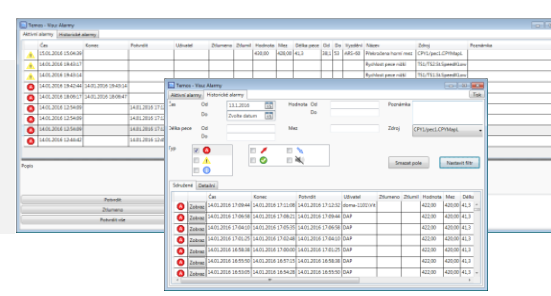

-

11

0

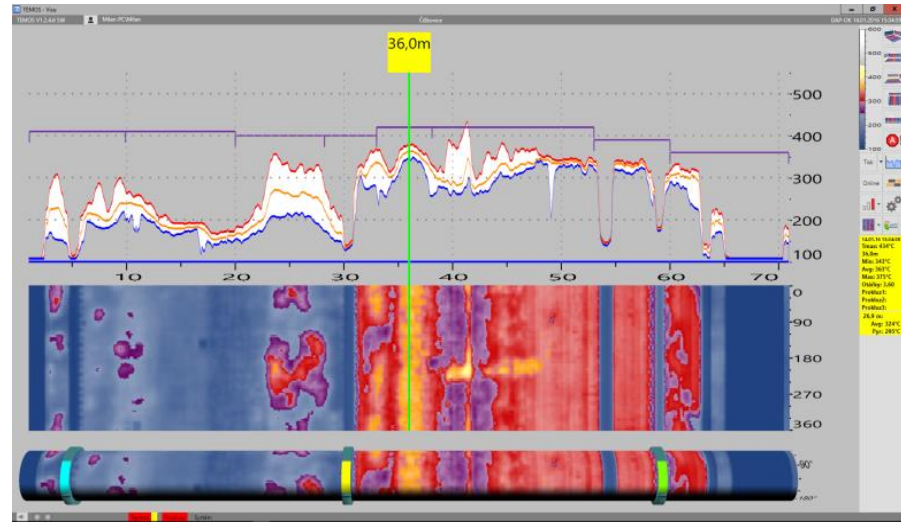

## **DETAILNÍ 2D ZOBRAZENÍ**

Zvětšený obraz teplotního profilu včetně mezí teplot, teplotní mapy celého pláště a rotujícího 3D modelu pece s aktuální teplotou.

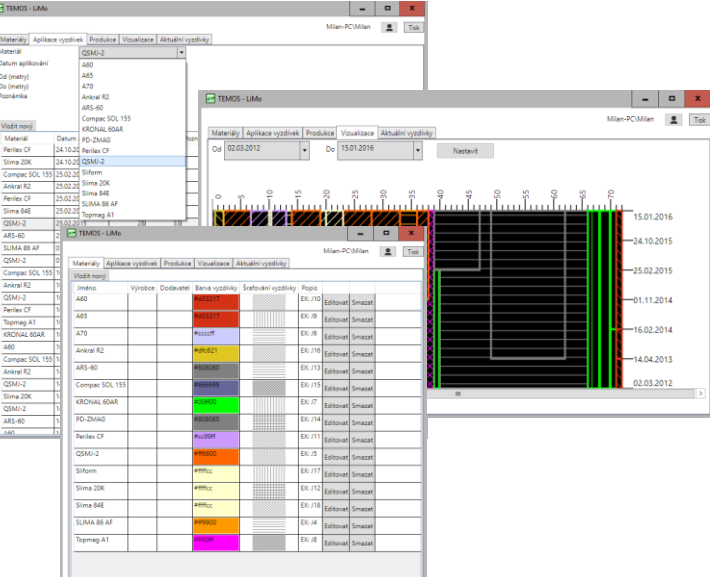

## VYZDÍVKY

- Zadávání a editace jednotlivých vyzdívek v požadovaných úsecích
- Volba nových materiálu včetně grafiky Možnost sledování stavu opotřebení dle produkce
- Databáze všech vyzdívek s názvy, časem a umístěním na peci, a specifickou grafikou pro každý typ
- Grafické zobrazení rozložení jednotlivých vyzdívek na zobrazované historii průběhu max, avg nebo min teploty ve zvoleném časovém intervalu

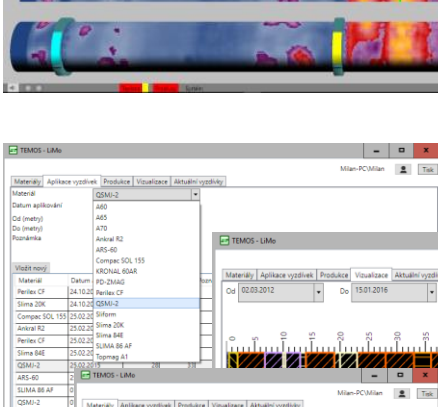

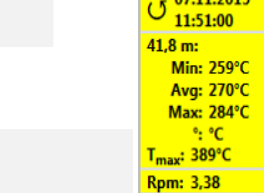

. P1: <mark>22 mm</mark> 02 ↔ 44 P2: 02 mm 01 ↔ 28 P3: 11 mm 04 ↔ 32

26,9 m:

Avg: °C

Pyr: °C

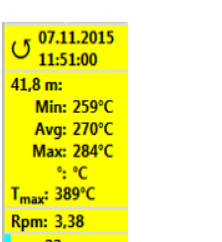